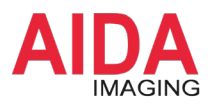

## AIDA Imaging クイックガイド

# 無線でカメラ映像を

# スマートフォンで見る

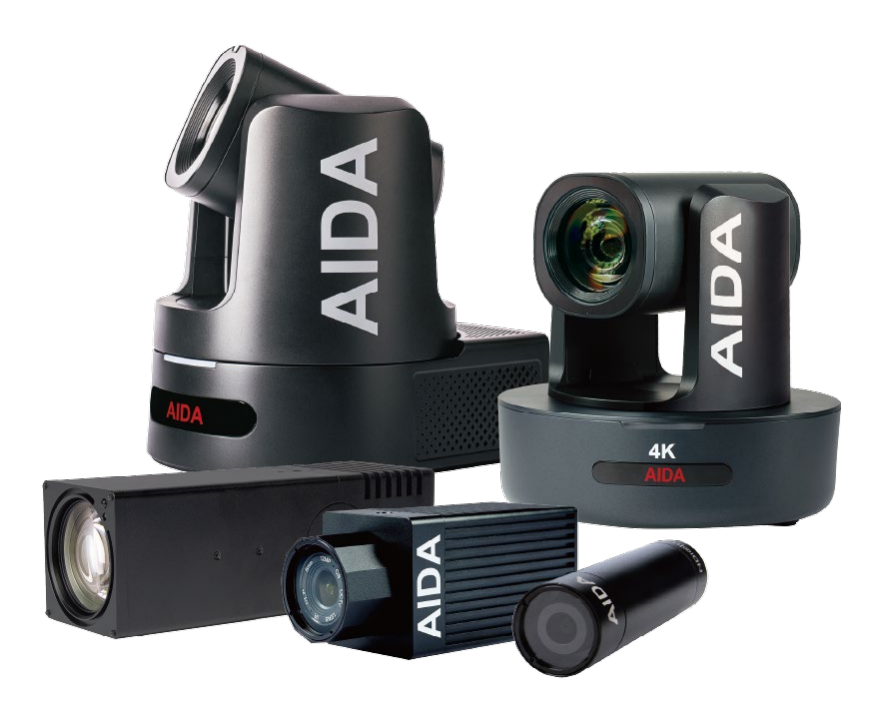

#### お問合せ

株式会社アルゴ 営業部 販売・技術サポート G 産業機器チーム 〒532-0003 大阪府大阪市淀川区宮原1丁目 2-4 新大阪第5ドイビル 7F Tel: 06-6151-9283

Email: argo@argocorp.com

# バージョン: 1.0更新日: 2024 年 10月 29日

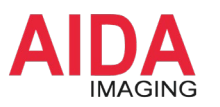

#### Step 1: Wi-Fi ルータとカメラを接続

- ① Wi-Fi ルータとカメラを LAN ケーブルで接続し、カメラの電源を入れます。
- ② Windows PC を Wi-Fi または LAN ケーブルを使って Wi-Fi ルータに接続します。

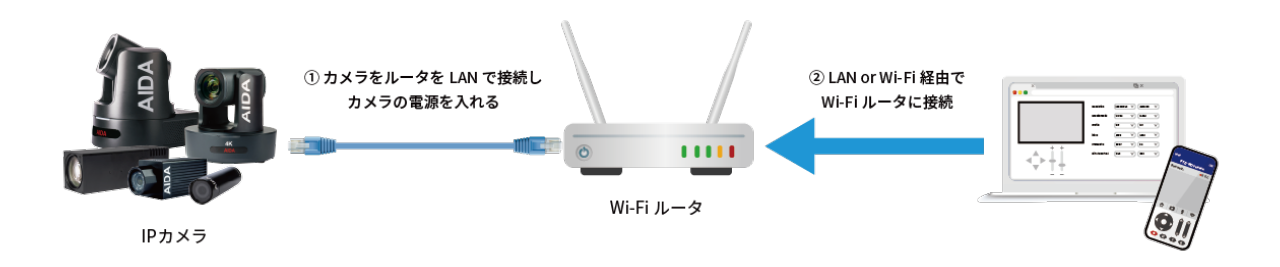

#### Step 2:カメラの IP アドレス設定

下記リンクから IP アドレス設定ツール「AIDA Engineering Tool」をダウンロードして 「AIDA SearchTool」を実行し、下図の赤枠のとおりカメラの IP アドレスを設定してください。

IP アドレス設定ツール: AIDA Engineering Tool 2.13.24

| Devices<br>192.168.10.14 🔽 | Searc    | √1.0.1€<br>h    | -               | ×        |                 |            |       |  |
|----------------------------|----------|-----------------|-----------------|----------|-----------------|------------|-------|--|
| IP IP                      |          | Туре            | Setting         |          |                 |            |       |  |
| 192.168.10.3               | 188      | AIDA HD-NDI-X20 | ¢               |          |                 |            |       |  |
|                            |          |                 | Assigr          | า        | Manual          |            | ~     |  |
|                            |          |                 | IP Address      | s        | 192.168.10.1    | .88        |       |  |
|                            |          |                 | Subnet Masl     | k        | 255.255.255.    | 0          |       |  |
|                            |          |                 | Gateway         | <b>y</b> | 192.168.10.1    | .0         |       |  |
|                            |          |                 | Preferred DNS   | s        | 192.168.11.1    |            |       |  |
| Upgrade                    | e Physic |                 |                 |          | de:88:04:00:    | 56:08      |       |  |
| nport Profil               |          |                 | Device Name     | e        | AIDA HD-NDI-X20 |            |       |  |
|                            |          |                 | Serial Numbe    | r        | 3efd6982b9f     | 1          |       |  |
|                            |          |                 | Device Firmware | e '      | V1202           |            |       |  |
|                            |          |                 | Accoun          | t        |                 |            |       |  |
|                            |          |                 | Password        | <b>t</b> |                 |            |       |  |
|                            |          |                 | onfirm Change   |          | Reset           | ienerate P | rofil |  |
|                            |          |                 | 1AC Generatio   | Fa       | ctory Reset     | Close Pa   | ge    |  |

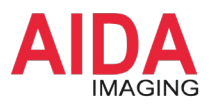

#### Step 3: ブラウザでカメラにログイン

- ① 設定した IP アドレスをブラウザに入力し、カメラの管理画面にアクセスします。
- ② 管理画面が表示されたら、初期ユーザーネームと初期パスワードを下記のとおり入力して、[Login]をクリックします。

初期ユーザーネーム: admin 初期パスワード: admin

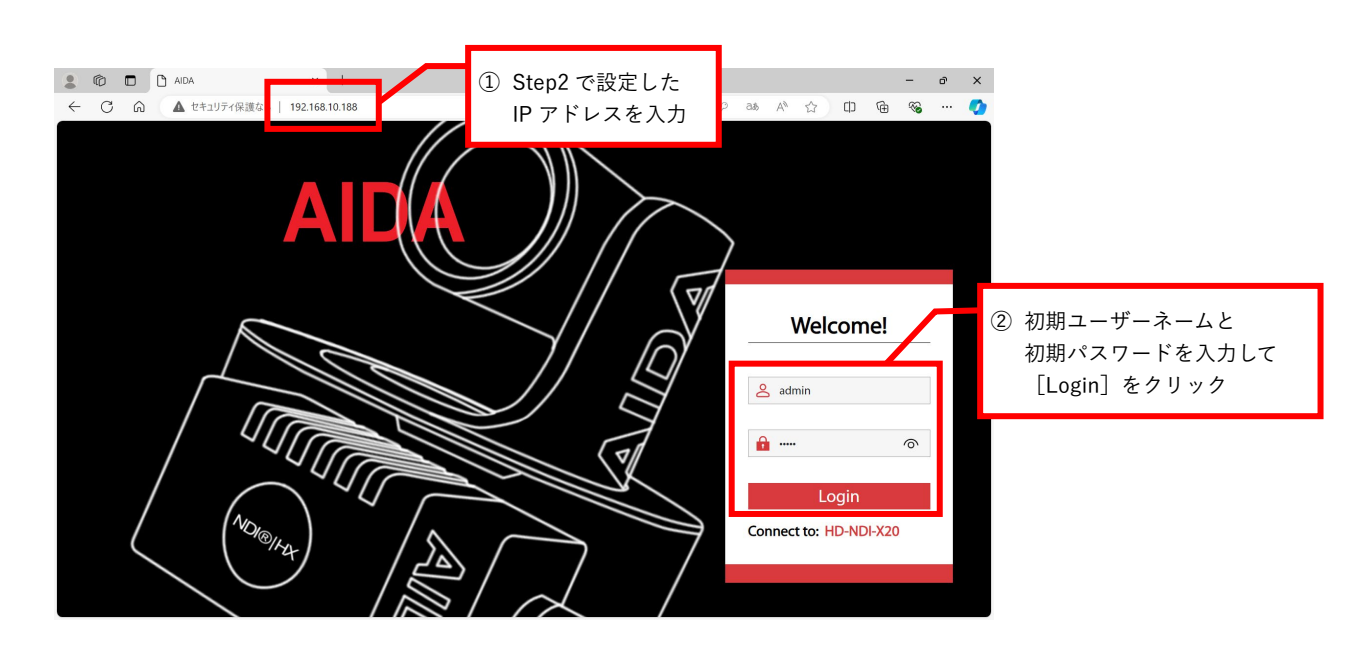

③ 正常にログインされた場合、カメラの映像が表示されます。

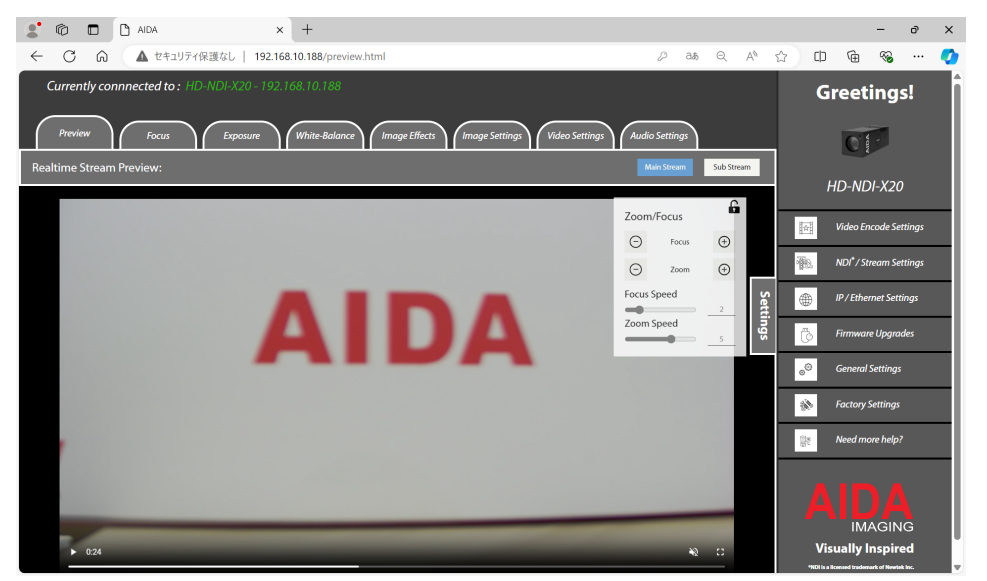

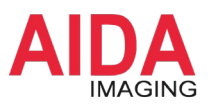

### Step 4: スマートフォンに VLC メディアプレイヤーをインストール

下記から VLC メディアプレイヤーをダウンロードしてインストールします。

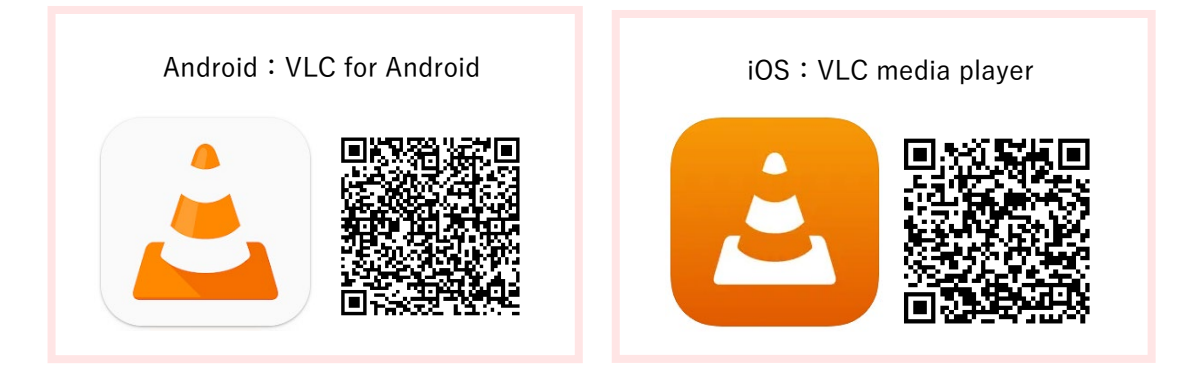

#### Step 5: VLC メディアプレイヤーでネットワークストリームを開く

- ① VLC メディアプレイヤーを開き、[ネットワークストリームを開く] を選択します。
- RTSPのネットワークURLを入力し(※)、[ネットワークストリームを開く]をクリックします。

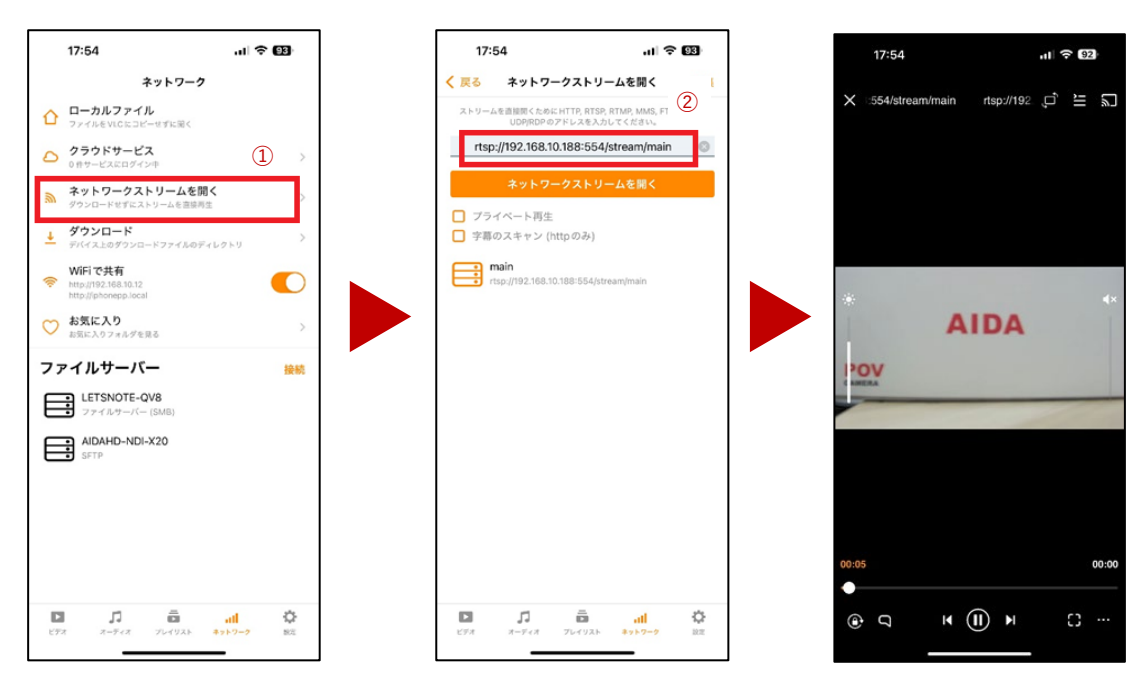

(※) ネットワーク URL は、【Step2】の PC 経由で設定した IP アドレスを以下の「xxx.xxx.xxx」の 部分に当てはめて、入力してください。

#### rtsp://xxx.xxx.xxx:554/stream/main

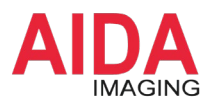

③ なお、RTSP のネットワーク URL は下図のように PC のブラウザ画面からも確認ができ ます。

| 🔹 🔞 🗖 🚹 AIDA                                          |                               | × +                                   |                                      |                |             |                      | -          | o x   |  |
|-------------------------------------------------------|-------------------------------|---------------------------------------|--------------------------------------|----------------|-------------|----------------------|------------|-------|--|
| ← C @ ▲ セキュリ                                          | ティ保護なし   19                   | 2.168.10.188/preview.html             |                                      | 2 at Q A       | ☆ O         | æ                    | ~          | 🧳     |  |
| Currently connnected to : HD-NDI-X20 - 192.168.10.188 |                               |                                       |                                      |                | Greetings!  |                      |            |       |  |
| Preview Focus                                         | Exposure                      | White-Balance Image Effect            | ts / Image Settings / Video Settings | Audio Settings | _           | O M                  | ŀ          |       |  |
| Video Encode Settings                                 |                               |                                       |                                      |                |             |                      |            |       |  |
|                                                       |                               |                                       |                                      |                | HD-NDI-X20  |                      |            |       |  |
|                                                       | Stream                        | Main                                  | Sub                                  |                |             | Video En             | code Set   | tings |  |
|                                                       | Enable                        | •                                     |                                      |                | 薇           | NDI <sup>®</sup> /St | ream Set   | tings |  |
|                                                       | Encode Mode                   | H.264 ~                               | H.264                                |                | Bion        |                      |            |       |  |
|                                                       | Profile                       | MP ~                                  | ↓<br>↓                               |                | $\oplus$    | IP/Ethe              | rnet Setti | ngs   |  |
|                                                       | RTSP Address                  | rtsp://192.168.10.188:554/stream/main | rtsp://192.168.10.188:554/stream/sub |                | Ğ           | Firmwar              | e Upgrad   | es    |  |
|                                                       | Resolution                    | 1920X1080P@30Hz ~                     | 1280X720P@30Hz ~                     |                | 0           | Conoral              | Cottinac   |       |  |
|                                                       | Bitrate(kbps)<br>(1024-16384) | 4096                                  | 2048                                 |                | 0°          | General              | settings   |       |  |
|                                                       | Bitrate Control               | CBR ~                                 | CBR ~                                |                | <i>th</i> ê | Factory              | Settings   |       |  |
|                                                       | l Frame Interval<br>(3-120)   | 30                                    | 30                                   |                | 100<br>101  | Need mo              | ore help?  |       |  |
|                                                       | Confirm                       | Save Profile Load Profile             |                                      |                |             |                      |            |       |  |
|                                                       |                               |                                       |                                      |                |             |                      |            |       |  |
|                                                       |                               |                                       |                                      |                |             | IM                   | AGIN       | G     |  |
|                                                       |                               |                                       |                                      |                | Vi          | sually I             | nspire     | d     |  |